# 衛星追尾・軌道予測アプリ「Gpredict」の使用方法について

## JF9SOM 小池 貞利

1. 概要

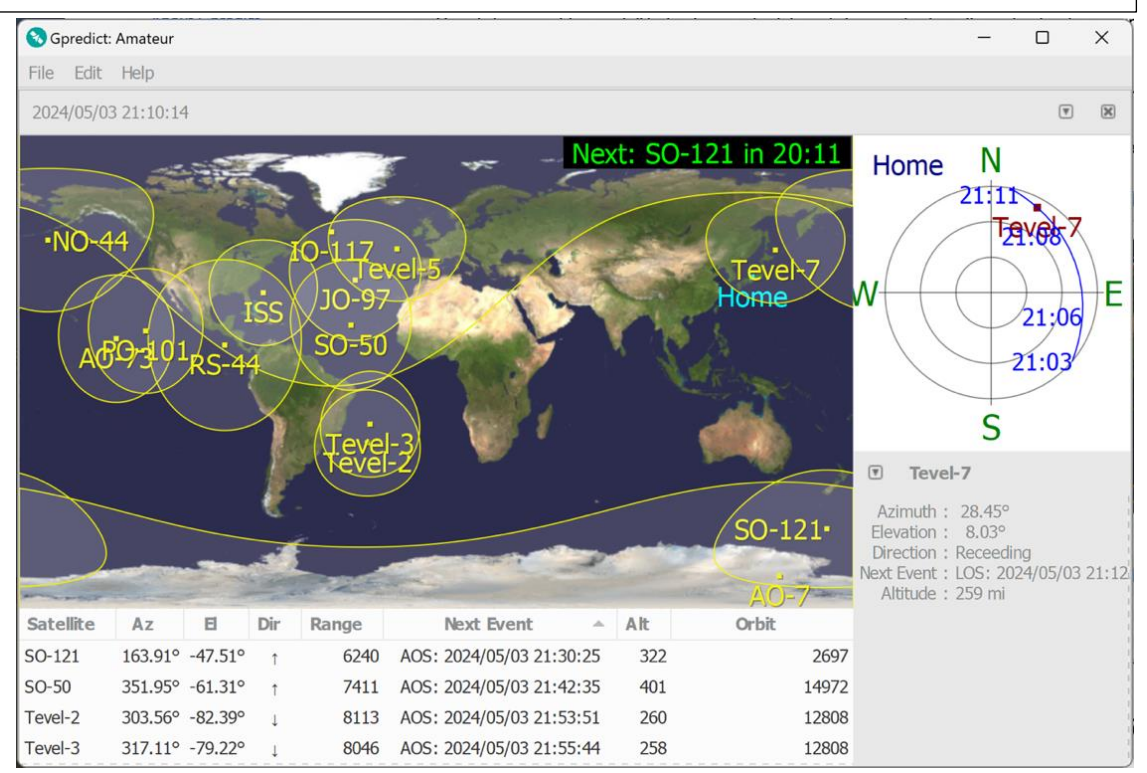

アマチュア衛星用の衛星追尾・軌道 予測アプリには、CALSAT、 SATPC32 などがありますが、 Gpredict は、オープンソースの無線 機操作ライブラリであるHamlibと組 み合わせることにより、市場にある多 くの無線機及びローテーターをコント ロールでき、自動的にリグの周波数 をドップラー補正したり、ローテータ ーの仰角(Elevation)及び方位角 (Azimuth)を出力して指向性アンテ ナを自動的に衛星に追尾させること ができる無料のソフトウェアです。 GNU 一般公衆ライセンスの下で自 由に使用または修正できること、衛星 の TLE 及び周波数は自動的に更新 されること、リスト表示・地図表示・レ ーダーマップ表示が可能であること、 表示する衛星をグループ化したモジ ュールを複数設定できること、観測地 点を複数設定できることなどが主な 特徴です。

他の主要なアプリと比較すると右表のとおりです。

|                 | メリット                     | デメリット                      |
|-----------------|--------------------------|----------------------------|
| CALSAT          | ○ 日本語化されている。             | × 低解像度画面のみ。                |
|                 | ○ 無料。                    | × コントロールできる無線機が限定          |
|                 | ○ レーダー画面がある。             | 的(IC-9700)。                |
|                 | ○ 日本発のソフトのため、ネット         |                            |
|                 | 上に情報が多い。                 |                            |
| SATPC32         | △ コントロールできる無線機が          | × 日本語化されていない。              |
|                 | CALSAT よりは多い。            | × 有料(50 USD)。              |
|                 | ○ 高解像度画面有。               | × レーダー画面がない。               |
| Gpredict        | ◎ Hamlib を経由して市場にある多     | × 日本語化されていない。              |
|                 | くの無線機及びローテーターを           | × Hamlib のコマンドラインを理解す      |
|                 | コントロールできる。               | る必要がある。                    |
|                 | ○ 無料。                    | × 送信固定/受信固定は不可(衛星          |
|                 | ○ 高解像度画面有。               | 固定のみ可)。                    |
|                 | ○ レーダー画面がある。             | 🗙 GPredictと Hamlib をバッチファイ |
|                 | ○ Windows, Mac及びLinuxで動作 | ル等で同時に起動する必要がある。           |
|                 | する。                      |                            |
| Ham Radio Delux | ○ 市場にある多くの無線機及びロ         | × 日本語化されていない。              |
|                 | ーテーターをコントロールできる。         | × 有料(99.95 USD)。           |
|                 | ○ 衛星の追尾・ドップラー補正の         | × IP アドレスで無線機/ローテータ        |
|                 | みならず、無線機のリグ制御ができ         | ーをコントロールできない。              |
|                 | る(どちらかというとパソコンによ         |                            |
|                 | るリグ制御がこのソフトの本来の目         |                            |
|                 | 的)。                      |                            |
|                 | ○ ログ機能・FT8 等のデジタル通       |                            |
|                 | 信機能も標準装備。                |                            |
| SDR Console     | ○ 無料。                    | △ 無線機をコントロールする場合に          |
|                 |                          | は OmniRig (無料) が別途必要。      |
|                 |                          | ★ 日本語化されていない。              |
| Orbitron        | ○ 無料。                    | × DDE で他のソフトを経由して無線        |
|                 |                          | 機を CAT コントロールできるらしい        |
|                 |                          | が、情報が少なく、詳細不明。             |
|                 |                          | × 日本語化されていない。              |

## 2. 準備

(1) Gpredict のダウンロード

https://oz9aec.dk/gpredict/download.php を開く と下記のようなページが表示されますので、GitHubまたは

ンの記述方法は、/doc というサブフォルダにあ る"rotctld.1.html"というファイルに記載されています。なお、 rigctld 及び rotctld は、サーバーになりますので、必ずしも gpredict と同じパソコンで動作させる必要はなく、別のパソ コンでも構いません。Gpredict からは、rigctldや rotctld

┓ が動作しているパ

| gpredic        | t                                                                                                    | ソコンの IP アドレ                             |
|----------------|----------------------------------------------------------------------------------------------------|-----------------------------------------|
| Contents       | Gpredict Download Info                                                                                    | スを指定しますの<br>で、同じパソコン                    |
| About Gpredict | Gpredict is already available in many Linux distributions and in MacPorts. Please check your distribution | の場合は、                                   |
| Features       | packages.                                                                                                 | localhost や                             |
| Screenshots    | For Debian-based systems we have a set of i386, amd64, armhf and arm64 packages in our PPA.               | 127.0.0.1とし、                            |
| Download       |                                                                                                    |                                         |
| Documents      | Source code                                                                                               | 別のハソコンの場                                |
| User Support   | The latest source package can be downloaded from either GitHub or SourceForge.                            | 合は、その IP アド                             |
| Developer      | Unpack the source package with:                                                                           | レスを指定します。                               |
| Roadmap        | tar -xvfz gpredict-x.y.z.tar.bz2                                                                          |                                         |
|                | Change to the gpredict-x.y.z directory and build gpredict:                                                |                                         |
|                | ./configure                                                                                               |                                         |
|                | make                                                                                                    |                                         |
|                | make install                                                                                              | l i i i i i i i i i i i i i i i i i i i |

SourceForge のサイトからダウンロードできるようになって います。ここでは、GitHubを例にします。

GitHub を開くと全てのバージョンが表示されますので、最 新の安定バージョンである Gpredict 2.2.1 をダウンロード して下さい。Windows 用にコンパイル済のファイルは、 gpredict-win32-2.2.1.zip ですのでこれをダウンロード し、ご自分のPCのC:¥Program Filesなどのフォルダに適 宜、展開して下さい。Gpredict には、インストールファイルが ありませんので、展開したフォルダ内にある gpredict.exe を実行すれば直ちに動作します。

#### (2) Hamlib のダウンロード

Hamlib は、<u>https://hamlib.github.io/</u>からダウンロー ドできます。現在の最新バージョンは、4.5.5 のようですので、 Hamlib 4.5.5 をクリックし、開いたページ内にある Assets から、hamlib-w32-4.5.5.zip または hamlib-w64-4.5.5.zip など、ご自分のパソコンに合ったもの(例えば、 32bit Windows PC なら hamlib-w32-4.5.5.zip)をダ ウンロードし、適当なフォルダに展開して下さい。展開すると 非常に多くのファイルが出現しますが、無線機を CAT コント ロールするために必要なのは、/bin というサブフォルダに入 っている"rigctld.exe"です。これは、TCP radio control daemon といわれるもので、動作させるとサーバーとして常 駐しますので、Gpredict を実行する前に常駐させておく必 要があります。rigctld のコマンドラインの記述方法は、/doc というサブフォルダにある"rigctld.1.html"というファイルに 記載されています。また、ローテーターの仰角及び方位角をコ ントロールするためのファイルは、同じく/bin というサブフォ ルダ内にある"rotctld.exe"で、TCP rotator control daemon といわれるもので、やはり、Gpredict を実行する 前に常駐させておく必要があります。rotctld のコマンドライ

(3) rigctld.exeの使用方法

rigctld.exe は、コマンドラインに各種のパラメーターを指定 して立ち上げる必要があります。コマンドラインの記述方法の詳 細は、rigctld.1.html に記載されていますが、最低限のものと して、コントロールしたい無線機のモデル番号、無線機がつなが っている PC の COM ポート番号、シリアルスピード、使用する TCP ポート番号を指定する必要があります。

無線機のモデル番号は、コマンドプロンプトで、rigctl.exe -l を実行するとモデル番号リストが表示されます。当方の使用環 境を例にコマンドラインの記述例を示すと、次のとおりです。当 方が使用している FT991A のモデル番号は 1035、COM ポ ート番号は COM1、シリアルスピードは 38400bps、TCP ポ ートはデフォルトの4532ですので、

rigctld.exe -m 1035 -r COM1 -s 38400 -t 4532

-m の後に無線機のモデル番号、-r の後に COM ポート番号、-sの後にシリアルスピード、-tの後にTCPポート 番号を入れて下さい。

## (4) Gpredict の起動方法

Gpredict を起動する前に rigctld.exe を起動させ、サーバ ーを動作させておく必要がありますが、2 つを同じバッチファイ ルなどに記述し、バッチファイルを実行することで問題ありませ ん。例えば、Run-gpredict.bat というファイルを作り、このフ ァイル内に次のように記述します。

C:\HAM\gpredict\hamlib\bin\rigctld.exe -m 1035 -r COM1 -s 38400 -t 4532

C:\FHAM\Fgpredict\Fgpredict.exe

なお、上記のアンダーバーの部分については、各自が rigctld.exe 及び gpredict.exe を保存したフォルダーに合 わせて正確に反映して下さい。無線機のモデル番号及び COM

*JAMSAT Newsletter* 第52巻第3号 通巻314号2024年8月5日発行

ポート番号も各自が使用している無線機とそれが接続されてい る COM ポート番号に合わせて変更して下さい。シリアルスピ ード及び TCP ポート番号は、上記の例のままで問題ないと思 います。また、ローテーターもコントロールしたい場合は、 rotctld.exeもバッチファイルなどを利用して起動するとよいと<sup>K</sup> GPREU

思います(rotctld.exe の使用方法については、説明を省略し ますので、詳細は、rotctld.1.html を各自参照して下さい。)

- 3. Gpredict の設定方法
- モジュール作成 Fileメニューから、New moduleを選択し、新しい モジュールを作成します。
   当方の場合は、Amateur というモジュールを作成 してあります。

| 🕉 Gpredict: Amateu | r        |
|--------------------|----------|
| File Edit Help     |          |
| New module         | Ctrl+N   |
| Open module        | Ctrl+O   |
| Log browser        | Ctrl+L 📻 |
| Quit               | Ctrl+Q   |

H

Modul

#### (2) 環境設定メニューの表示

Edit メニューから、Preferences を選択して下さい。

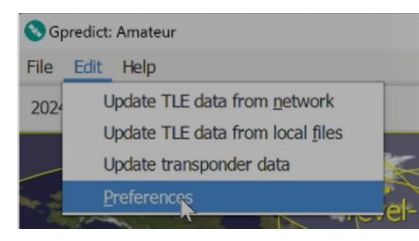

## (3) 地上局設定

環境設定メニュー内の General から Ground Stations を選択し、Add new ボタンをクリックして、新しい地上局位 置を作成します。緯度経度は小数点表示、高度はフィート表 示ですので注意して下さい。以下は、当方の例です。

| Num  | ber Formats   | Ground St    |        |   |           |             |        |        |  |
|------|---------------|--------------|--------|---|-----------|-------------|--------|--------|--|
| Nam  | e             | Location     |        |   | Lon       | Alt<br>(ft) | QRA    | Defa   |  |
| Home | E I           | Eiheiji      |        |   | 36.0843°N | 136.37619   | 200    | PM86EC |  |
|      | SEdit ground  | station data | r.     |   |           | ;           | $\sim$ |        |  |
|      | Name          | Home         |        |   |           |             |        |        |  |
|      | Description   | Home Loc     | ation  |   |           |             |        |        |  |
|      | Location      | Eiheiji      |        |   |           | Select      |        |        |  |
|      | Latitude (°)  | 36.0843      | -      | + | North 💌   |             |        |        |  |
|      | Longitude (°) | 136.3761     | -      | + | East 💌    |             |        |        |  |
|      | Locator       | PM86EC       |        |   |           |             |        |        |  |
|      | Altitude      | 200          | -      | + | ft ASL    |             |        |        |  |
|      | Weather St    | RJNF         |        |   |           | Select      |        |        |  |
|      |               |              | Clear  |   | Cancel    | OK          |        |        |  |
| Ad   | d new Edit    |              | Delete |   |           |             | 2      |        |  |

#### (4) TLE 更新方法の設定

環境メニューの General から TLE Update を選択し、 TLE の更新方法を選択して下さい。手動にするか、自動にす るか等を選択します。

| Number Format                    | s Ground Stations                                                                                                    | TLE Update          | Message Logs                    |       |
|----------------------------------|----------------------------------------------------------------------------------------------------|---------------------|---------------------------------|-------|
| Auto-Update:                     |                                                                                                    |                     |                                 |       |
| Check the age of                 | TLE data: Daily 💌                                                                                                    |                     |                                 |       |
| If TLEs are too ol               | d:                                                                                                    |                     |                                 |       |
| Notify me                        |                                                                                                    |                     |                                 |       |
| <ul> <li>Perform auto</li> </ul> | matic update in the backgr                                                                                                    | ound                |                                 |       |
| Update from th                   | e Internet:                                                                                                    |                     |                                 |       |
| Drova control                    |                                                                                                    |                     |                                 |       |
| PLOXy Server.                    | ces :: General   Into-Update:   uto-Update:   eek the age of TLE data:   Daily   Perform automatic update in the background   odate from the Internet:   Proxy server:   TLE sources:   http://www.amsat.org/amsat/ftp/keps/current/nasabare.bd http://www.celestrak.com/NORAD/elements/galleo.bt http://www.celestrak.com/NORAD/elements/galleo.bt http://www.celestrak.com/NORAD/elements/glo-ops.bt   Add new satellites to local database |                     |                                 |       |
| TLE sources:                     | http://www.amsat.org/an                                                                                                    | nsat/ftp/keps/curre | nt/nasabare.txt<br>/amateur.txt |       |
|                                  | http://www.celestrak.com                                                                                                    | n/NORAD/elements/   | cubesat.txt                     |       |
|                                  | http://www.celestrak.com                                                                                                    | n/NORAD/elements/   | /galileo.txt                    |       |
|                                  | http://www.celestrak.com                                                                                                    | n/NORAD/elements/   | /glo-ops.txt                    |       |
|                                  | Add TLE source                                                                                                    | Delete TLE source   | ie -                            |       |
| -                                |                                                                                                    |                     |                                 |       |
| Add new sate                     | ellites to local database                                                                                                    |                     |                                 |       |
|                                  |                                                                                                    |                     |                                 | Reset |
|                                  |                                                                                                    |                     |                                 |       |
|                                  |                                                                                                    |                     |                                 |       |

#### (5) Moduleの設定

環境メニューの Module にて、そのレイアウト、リフレッシュ 頻度、リスト表示、地図表示、レーダー表示、個別衛星表示等 の詳細を指定できますが、デフォルトのままでも構いません。

| 8    | Layout        | Refresh Rates        | List View         | Map View  | Polar View | Single Sat View |
|------|---------------|----------------------|-------------------|-----------|------------|-----------------|
| eral | Select lavout | Man table nois       | ar and single sat | (wide) =  |            |                 |
|      | Select layout | Thap, table, poie    | ar and single sat | (wide) •  |            |                 |
| les  |               |                      | the w             | <u> </u>  |            |                 |
| B    |               |                      |                   | ¥2        |            |                 |
| ices |               |                      |                   |           |            |                 |
| 1    | Lavout code:  | 1:0:3:0:3:0:0:3      | ;3:4:2:3:4:0:2:   | 3:3:4:2:4 |            |                 |
| t    | 145 J DI      |                      |                   |           |            |                 |
|      | Restore t     | cements:             | wohr              |           |            |                 |
|      | Restore r     | position of module v | windows           |           |            |                 |
|      |               |                      |                   |           | 1.1        |                 |

## (6) 無線機設定

環境メニューの Interfaces にて Radios を選択し、 CAT コントロールする無線機について設定します。 Name は、ご自分の無線機の型番等を入力、Host には、 rigctld.exe が動作しているパソコンの IP アドレスを 指定します。Rigctld.exe が、別のパソコンで動作して いるのでない限り、ここは localhost、または、 127.0.0.1 とします。Port は、rigctld.exe のコマンド ラインで指定した TCP Port 番号である 4532 を入力 します。

Radio type の項目では、RX only、TX only、 Simplex、Duplex 等が指定できますが、無線機に VFO が2つ搭載され、それぞれ別々に周波数

をコントロールする場合は、Duplex を指定して下さい。PTT status については、PTT の状態を CAT で読むことができ る無線機の場合には Read PTT として下さい。VFO Up/Down は、2 つの VFO のどちらをアップリンク/ダウン リンクに使用するか指定します。LOは、トランスバーターを使 用している場合には、その差分周波数を指定します。

| K GPREDICT Pre | ferences :: Interfac | es        |      |          |                 |             |          |        |       |       |
|----------------|----------------------|-----------|------|----------|-----------------|-------------|----------|--------|-------|-------|
| ×              | Radios F             | Rotators  |      |          |                 |             |          |        |       |       |
| General        | Config Name          | Host      | Port | Rig Type | PTT Status      | VFO Up      | VFO Down | LO Do  | wn LO | ) Up  |
| विज्ञानिक      | FT991AM              | localhost | 4532 | Duplex   | PTT             | VFO B       | VFO A    | 0 MHz  | 0 M   | 1Hz I |
| Modules        |                      |           |      |          | ≫ Edit radio co | nfiguratior | ı        |        | ×     |       |
| MAR            |                      |           |      |          | Name            | FT991A      | Μ        |        |       |       |
| Interfaces     |                      |           |      |          | Host            | localhos    | t        |        |       |       |
|                |                      |           |      |          | Port            | 4532        | - +      |        |       |       |
| Predict        |                      |           |      |          | Radio type      | Duplex      | TRX      | ~      |       |       |
|                |                      |           |      |          | PTT status      | Read P      | ПТ       | ~      |       |       |
|                |                      |           |      |          | VFO Up/Down     | B ↑ / A     | Ļ        | Ŧ      |       |       |
|                |                      |           |      |          | LO Down         | 0           |          | - +    | MHz   |       |
|                |                      |           |      |          | LO Up           | 0           |          | - +    | MHz   |       |
|                |                      |           |      |          | Signalling      | AOS         |          | LOS    |       |       |
|                |                      |           |      |          | Cle             | ar          | Cancel   | Oł     |       |       |
|                | Add new              | Edit      |      | Delete   |                 |             |          |        |       |       |
|                |                      |           |      |          |                 |             |          | Cancel |       | ОК    |

(7) ローテータ設定

rigctld.exeとともに rotctld.exe も動作させている場 合は、環境メニューにて Rotators を選択し、ローテーター について指定します。

Name には、ご自分のローテーター名を、Host には、 rotctld.exe が動作しているパソコンの IP アドレスを入力 します。

Portには、rotctld.exeのコマンドラインで指定したTCP ポート番号(デフォルトは 4533)を入れます。Az type で は、方位を右回りで回すか、左回りで回すかを指定します。 Min Az、Min El では、最小方位角と最小仰角を、

Max Az, Max Elでは、 最大方位角、最大仰角を 指定します。Azimuth end stop position の項 目では、ローテーター停止 させ、反転させる方位角を 任意に指定できます。

GPREDICT P Radios Rotators × Config Name Host Port Min Az Max Az Min E Max E Azimuth Typ SATRAN F % Edit rotator configuration 200 Name SATRAN Host 192,168,0,10 Port 4533 - + Az type 0°  $\rightarrow 180^{\circ} \rightarrow 360$ - + Max Az 360 Min Az 0 \_ Min El 0 - + Max El 90 - + Azimuth end stop position 0 - + Cancel Clear Ok Add New Edit Delete Cancel ОК

## (8) Predict

環境メニューの Predict では、軌道予測をいくつ表示す るか、その精度はどうするか、各軌道予測値に何を表示さ せるか等を指定できます。ここは、デフォルトで問題ありま せん。

| GPREDICT Pre | eferences :: Predict        |                |             |              |      |
|--------------|-----------------------------|----------------|-------------|--------------|------|
| ×            | Pass Conditions Multi       | ple Passes     | Single Pass | Sky at a Gla | ance |
| General      | Minimum elevation           | 5 –            | + [deg]     |              |      |
| Modules      | Multiple Passes:            |                |             |              |      |
|              | Number of passes to predict | 10 -           | +           |              |      |
| Interfaces   | Passes should occur within  | 3 –            | + [days]    |              |      |
|              | Pass Details:               |                |             |              |      |
| Predict      | Time resolution             | 10 -           | + [sec]     |              |      |
|              | Number of entries           | 20 –           | +           |              |      |
|              | Satellite Visibility:       |                |             |              |      |
|              | Twilight threshold          | -6 —           | + [deg]     |              |      |
|              | Always use real time for    | pass predictio | ns          |              |      |
|              |                             |                |             | Res          | et   |
|              |                             |                |             | Cancel       | OK   |

(9)運用メニューの表示

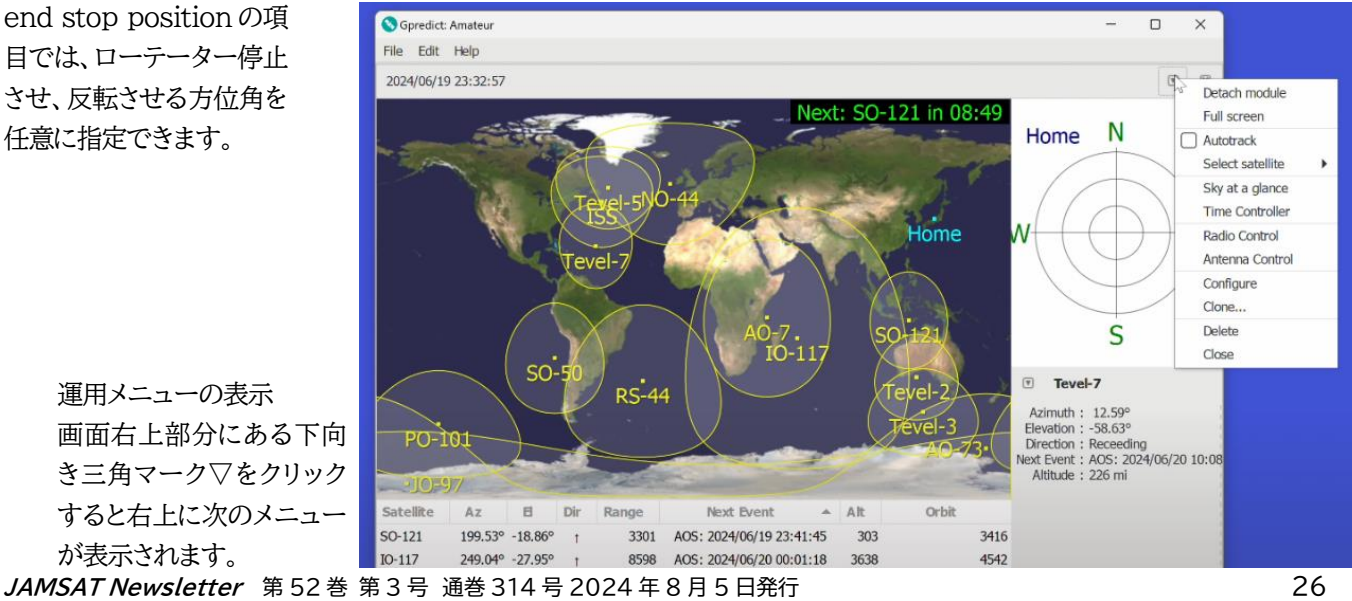

運用メニューの表示 画面右上部分にある下向 き三角マーク▽をクリック すると右上に次のメニュー が表示されます。

## (10) Configure

運用メニュー内の Configure をクリックすると次の画面が 表示されますので、各 Module に表示させたい衛星を検索し、 右に移動させます。

| ≫ Edit module        |        |    |                                     |                 | ×      |
|----------------------|--------|----|-------------------------------------|-----------------|--------|
| Module name Amateur  |        |    |                                     |                 |        |
| Ground station Home  | ▼ A    | dd |                                     |                 |        |
| Satellites           |        |    |                                     |                 |        |
| Q                    | Ø      |    |                                     |                 |        |
| All satellites       | •      |    | Double click on a satell other box. | lite to move it | to the |
| Available Satellites | Catnum |    | Selected Satellites                 | Catnum          |        |
| 3CAT-2               | 41732  |    | IO-117                              | 53106           |        |
| 425SAT-1             | 59452  |    | ISS                                 | 25544           |        |
| 2015-049G            | 40905  |    | NO-44                               | 26931           |        |
| 2017-071H            | 43044  | >  | PO-101                              | 43678           |        |
| 2017-071N            | 43049  |    | RS-44                               | 44909           |        |
| 2017-071P            | 43050  | <  | SO-50                               | 27607           |        |
| 2017-071R            | 43052  |    | SO-121                              | 58567           |        |
| 2022-019U            | 51842  |    | Tevel-2                             | 51069           |        |
| 2023-193A            | 58553  |    | Tevel-3                             | 50988           |        |
| 2023-193B            | 58554  |    | Tevel-5                             | 50998           |        |
|                      | 58555  |    |                                     | E tora          |        |
| 2023-193C            | 50555  |    |                                     |                 |        |

## 4. 実際の運用

## (1) Radio Control

運用メニュー内の Radio Control をク リックすると次の画面が表示されます。 Target 内で追尾したい衛星を、 Settings 内でコントロールしたい無線機 名をそれぞれプルダウンメニューで選択し ます。

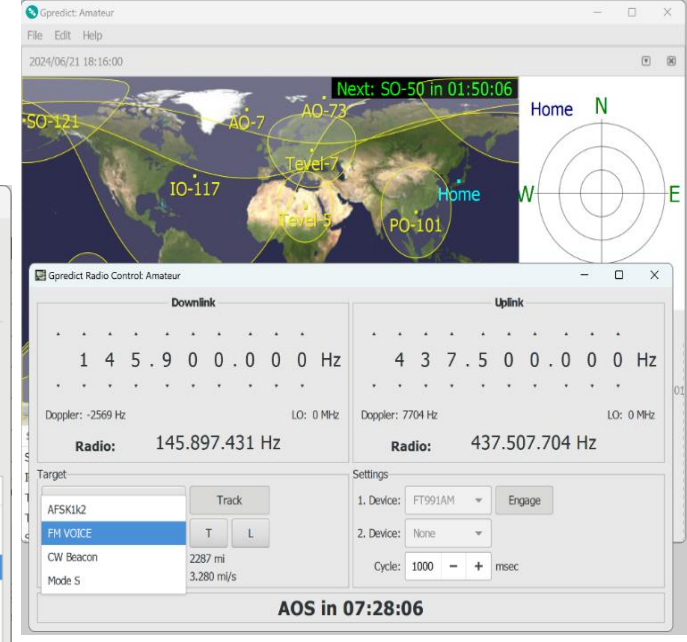

Target 内の Track、Settings 内の Engage をクリック すると、周波数のドップラー補正及び無線機のコントロールが 開始されます。なお、Target 内の T (Tune)をクリックす ると Up/Down 両方が中心周波数にセットされます。また、 L (Lock)をクリックすると無線機の VFO を回した時に Up/Down 両方が同時に動き、L をクリックしないと Down のみ動きます。

| Gpre     | dict Ra | dio Co       | ntrol: / | Amateu       | r                 |                  |     |    |     |       |          |        |       |     |     |       |       |     | -  |     | >    |
|----------|---------|--------------|----------|--------------|-------------------|------------------|-----|----|-----|-------|----------|--------|-------|-----|-----|-------|-------|-----|----|-----|------|
|          |         |              |          | D            | ownli             | nk —             |     |    |     |       |          |        |       |     |     | Uplin | k —   |     |    |     |      |
|          |         |              |          |              |                   |                  |     |    |     |       |          |        |       |     |     |       |       |     |    |     |      |
|          | 1       | 4            | 5        | . 9          | 0                 | 0                | . 0 | 0  | 0   | Hz    |          | 4      | 3     | 7   | . 5 | 0     | 0     | . 0 | 0  | 0   | H:   |
| •        | •       | •            | •        | •            | •                 | •                | •   | ٠  | •   |       |          | •      | •     | ٠   | •   | •     |       | •   | •  | •   |      |
| Doppl    | er: 80  | )6 Hz        |          |              |                   |                  |     |    | LO: | 0 MHz | Doppl    | er: -2 | 418 H | z   |     |       |       |     |    | LO: | 0 MH |
|          | Rac     | tio:         |          | 14           | 5.90              | 8.00             | 13  | Hz |     |       |          | Rad    | lio:  |     | 43  | 7.4   | 97.   | 563 | Hz |     |      |
| arget    |         |              |          |              |                   |                  |     |    |     |       | Settings | ;      |       |     |     |       |       |     |    |     |      |
| PO-1     | 01      |              |          | Ŧ            |                   | Tra              | ck  |    |     |       | 1. Devi  | ice:   | FT99: | LAM | Ŧ   | En    | ngage |     |    |     |      |
| FM \     | /OICE   |              |          | Ŧ            |                   | т                | L   |    |     |       | 2. Devi  | ice:   | None  |     | Ŧ   |       |       |     |    |     |      |
| Az<br>El | :       | 313.9<br>3.0 | 4º<br>9º | Rang<br>Rati | e: 154<br>e: -1.0 | 14 mi<br>030 mi, | /s  |    |     |       | Cyr      | cle:   | 1000  | -   | +   | msec  |       |     |    |     |      |
|          |         |              |          |              |                   |                  |     |    | 10  |       | 04.      | 27     |       |     |     |       |       |     |    |     |      |

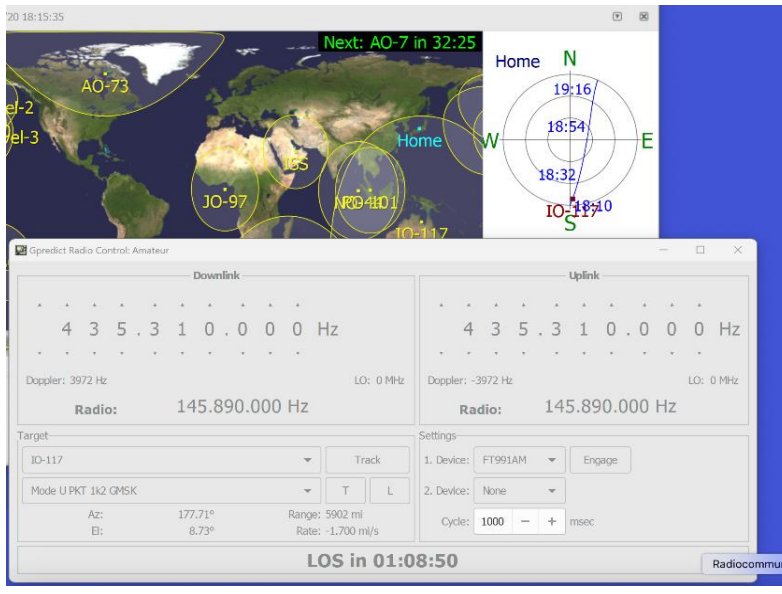

Target 内で衛星を選択後、各衛星に搭載されている周波 数をモード名でプルダウンメニューから選択します。 *JAMSAT Newsletter* 第52巻 第3号 通巻 314号 2024 年 8 月 5 日発行

## (2) Antenna Control

Rotctld.exe も動作させている場合には、運用メ ニュー内の Antenna Control をクリックすると 次のような画面が表示され、ローテータをコントロ ールできます。Radio Control の場合と同様に、 追尾したい衛星を Target 内のプルダウンメニュ ーから選択し、コントロールしたいローテータ名を Settings 内のプルダウンメニューから選択して下 さい。Target 内の Track、Settings 内の Engageをクリックすると、衛星の追尾及びローテ ーターのコントロールが開始されます。

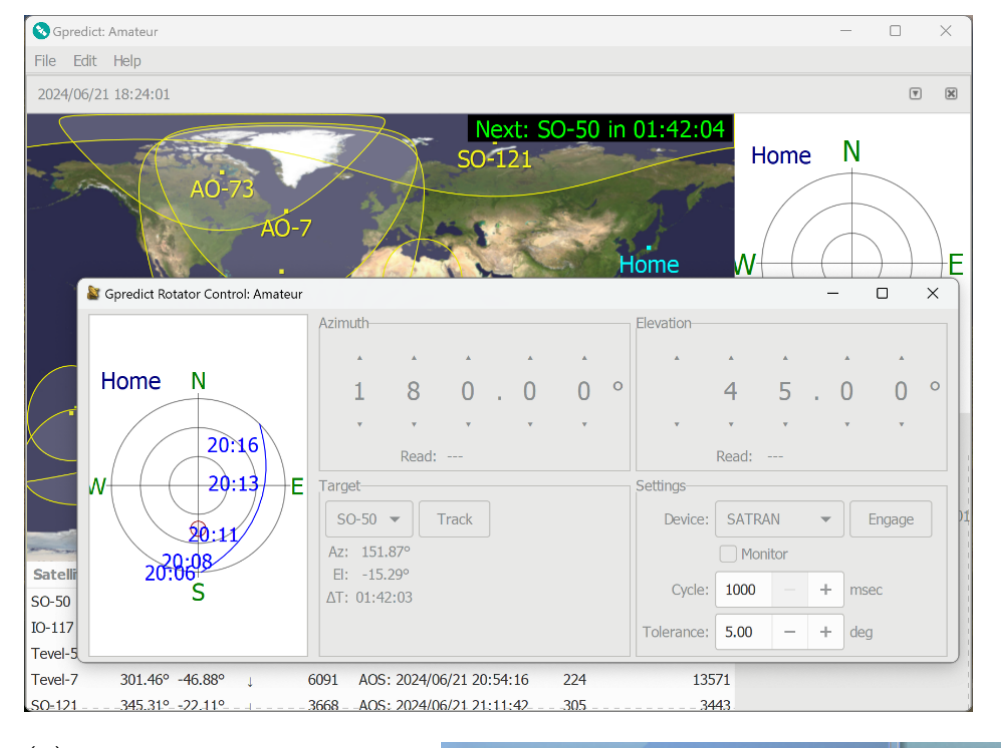

ないことなどが難点ですが、その GUI は非常に見やすく、わかり やすいですし、また、ソースコー ドが公開されており、GNU 一般 公衆ライセンスの下で自由に改 編できるので、ソフトウェアの開 発者にはおもしろいソフトウェア だと思います。

🔫 JAMSAT

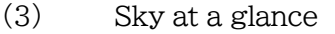

運用メニュー内の Sky at a glance をクリックすると次のような 画面が表示され、今後 8 時間以内に 視界内に飛来する衛星が一覧表示さ れます。各飛来時刻のラインにマウス を合わせると当該軌道の方位・最大 仰角等も表示されます。

#### 5. まとめ

GPredict は、Hamlibの rigctld.exeやrotctld.exeのコマ ンドラインを多少理解することが必要 で、Hamlibと同時に起動させる必要 があること、また、送信固定または受 信固定でのドップラー補正ができな いので、SSBやCWで通信相手が 送信固定を使用していると通信でき

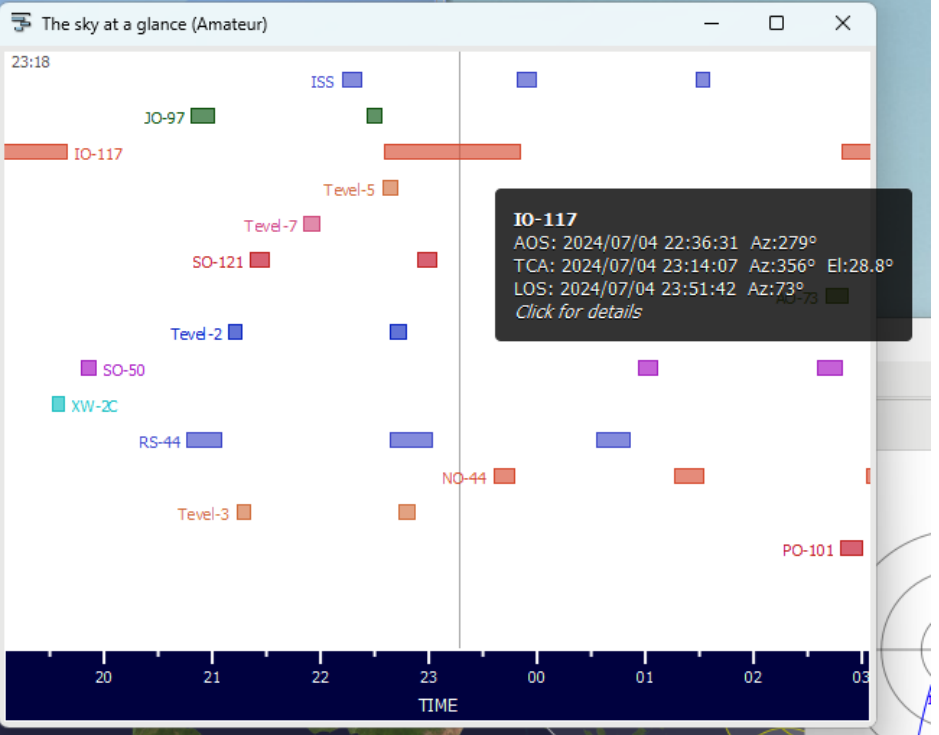